Je crée mon événement

Le comité ou la ligue le valide

| Une fois validée j'ai ur | bouton dans participants ( | « voir Fiche inscription » |
|--------------------------|----------------------------|----------------------------|
|--------------------------|----------------------------|----------------------------|

| E-mail du contact      |           |                                    |   |
|------------------------|-----------|------------------------------------|---|
| Téléphone du contact   |           |                                    |   |
| Affiche                | Parcourir |                                    |   |
|                        |           |                                    |   |
| Autorisation           |           |                                    |   |
| État de l'événement    | * Validé  |                                    | × |
| Participants           |           |                                    |   |
| Voir Fiche inscription |           | Importor une liste de participants |   |
|                        |           |                                    |   |
| Sexé 📮 Nôm             |           | T Prenor                           | n |

Je l'ouvre et j'ai un pdf avec un QR code que je peux découper et la mettre sur mon affiche ou afficher le pdf directement

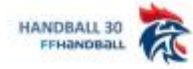

EVENEMENT

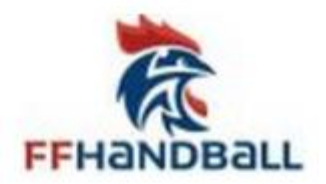

HANDBALL 30

atelier courbet et langevin - lea - 04 / 01

Veuillez scanner le QR Code pour vous inscrire :

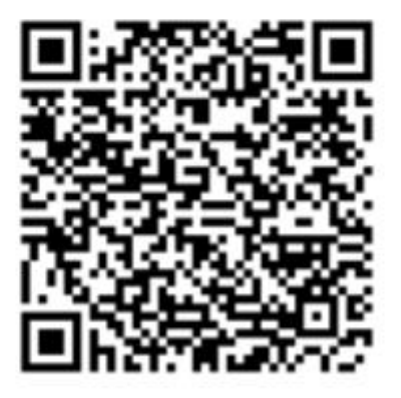

Le participant va pouvoir flasher le qrcode et s'inscrire en saisissant à minima son nom, prénom, date de naissance, sexe et adresse email

L'événement est terminé et le club doit valider la liste de demande d'inscription

Il suffit de retourner sur l'événement et en dessous dans participants il a un bouton pour valider, mais il peut aussi supprimer des noms de la liste avant de valider en cliquant sur la croix en bout de ligne

| Participan         | ts                                                          |                                    |                                    |        |   |
|--------------------|-------------------------------------------------------------|------------------------------------|------------------------------------|--------|---|
| Voir Fiche inso    | ription                                                     |                                    |                                    |        |   |
| Ajouter des pa     | articipants                                                 | Importer une liste de participants | telecharger le modèle xis d'import |        |   |
| Sexe               | Nom                                                         | Prénom                             | Date de naissance                  | 🗢 Mail | ÷ |
| н                  | EZZEYATI                                                    | ADAM                               | 01/02/2012                         |        | × |
| F                  | KOUCHIDA                                                    | MERYAM                             | 12/02/2012                         |        | × |
| н                  | SAID                                                        | ILANE                              | 01/12/2012                         |        | × |
| F                  | IMOULA                                                      | MARWA                              | 05/05/2012                         |        | × |
| Н                  | AFENICHE                                                    | MARWAN                             | 02/04/2011                         |        | × |
| Н                  | BOUCHENTOUF                                                 | HAMZA                              | 01/08/2012                         |        | × |
| F                  | BELKADI                                                     | TESSNIM                            | 05/04/2012                         |        | × |
| F                  | BENAZZA                                                     | LINA                               | 06/06/2012                         |        | × |
| F                  | SLIMANI                                                     | ELINA                              | 04/09/2012                         |        | × |
| F                  | KASSI                                                       | ANISSA                             | 12/04/2012                         |        | × |
| Excel P            | DF                                                          |                                    |                                    |        |   |
| précédent <u>1</u> | <u>2</u> <u>3</u> <u>4</u> <u>5</u> <u>6</u> <u>suivant</u> |                                    |                                    |        |   |
|                    |                                                             |                                    |                                    |        |   |
| Demandes           | s d'inscription                                             |                                    |                                    |        |   |
| Va                 | lider la liste de demande d'inscription                     |                                    |                                    |        |   |
| Sexe               | Nom                                                         | Prenom Date de naissance           | Mail                               |        |   |
| н                  | Toto                                                        | Tata 01/10/2009                    | toto@gmail.com                     |        | × |